## Aide à l'envoi des demandes pour les usagers

Une fois votre dossier créé et votre volet administratif complété, cliquez sur « Valider et Lancer la recherche des établissements ».

| Vicilia personalisé<br>Recherche et ins<br>PLATEFORME                     | scription en mais                   | on de retraite                      | 2                    | BON<br>Mon dossid              | ID JAMES<br>lier n°33744168<br>er Déconnexion |
|---------------------------------------------------------------------------|-------------------------------------|-------------------------------------|----------------------|--------------------------------|-----------------------------------------------|
| Compos                                                                    | er son dossie                       | r en 6 étapes                       | Formation            | Committee                      | tomana                                        |
| Créer mon dossier                                                         | Valider mon survey                  | Compléter le volet<br>administratif | Déclarer mon médecin | Faire remplir le volet médical | Finaliser et lance<br>ma recherche            |
| Vous êtes su                                                              | ur le point de t<br>e dossier est : | erminer votre i                     | nscription           |                                |                                               |
| <ul> <li>le futur résident</li> <li>le représentant du futur i</li> </ul> | résident agissant en sa qualité     | de Tuteur / curateur / Membre de    | e la famille         |                                |                                               |
| certifie sur l'honneur l'exact                                            | itude des renseignements figu       | rant ci-joint.                      |                      |                                |                                               |
| ETAPE PRÉCEDENTE                                                          | ALIDER ET LANCER LA RECHE           | RCHE DES ÉTABLISSEMENTS             |                      |                                |                                               |

La page ci-dessous va s'afficher. Ajoutez vos critères puis lancez la recherche des établissements.

Cliquez sur le rectangle vert « Ajouter à ma sélection ».

Attention : Ajouter à ma sélection ne signifie pas envoyer ma demande.

| LATEFORME                                                    | DE FORMATION                                                                                |                                                                          |                                                                                        | Ľ                            | lon dossier                              | Déconnexion                                                                  |
|--------------------------------------------------------------|---------------------------------------------------------------------------------------------|--------------------------------------------------------------------------|----------------------------------------------------------------------------------------|------------------------------|------------------------------------------|------------------------------------------------------------------------------|
| Accueil                                                      | Qui sommes-nous ?                                                                           | Types<br>d'hébergements                                                  | Démarches                                                                              | Aides soo                    |                                          | Dossier médical                                                              |
| Mes informations                                             | Mon médecin traitant                                                                        | Validation du volet médical                                              | Présélectionner les<br>établissements                                                  | Contacter les étab           | lissements                               | Consulter les réponses er<br>ligne                                           |
| 2 Reche                                                      | ercher les établ                                                                            | issements                                                                | Tormation                                                                              |                              |                                          |                                                                              |
| ROUVER UNE MA                                                | AISON DE RETRAITE                                                                           | 70 établissement                                                         | s correspondent à vo                                                                   | tre recherche.               | Etablisse<br>sélection                   | ements<br>nnés                                                               |
| Code postal - Ville *<br>Nom                                 | 85000 - LA ROCHE S *                                                                        | Résidence Henri Panetier - I<br>d'Hébergement pour Person<br>Dépendantes | tablissement<br>nes Agées                                                              | Ajouter à<br>ma<br>sélection | Aucun étab                               | lissement selectionné                                                        |
| Distance<br>ype d'hébergemer                                 | 100 km 👻                                                                                    | 85430 - Ni<br>Téléphone                                                  | eul-le-Dolent<br>02 51 07 93 40                                                        | 12.4km                       | United and Vous êtes a                   | tions                                                                        |
| Permanent     Temporaire     Tarification                    | <ul> <li>Accueil de jour</li> <li>Accueil de nuit</li> <li>Accueil séquentiel</li> </ul>    | Hébergem<br>Permaner<br>Habilité ai<br>Habilité Af                       | ents proposés<br>nt avec aide sociale<br>de sociale : Oui<br>게 : Oui                   | or or or other               | consulter l'<br>établissem<br>personnes  | annuaire des<br>ents d'hébergement pour<br>âgées.                            |
| Habilité aide sociale Ir<br>Tarifs Tarifs Compris entre 0 et | t 2350 euros par mois                                                                       | Formation Fiche de                                                       | taillée                                                                                | Formation                    | Les informa<br>renseignée<br>sous leur u | ations disponibles sont<br>s par les établissements<br>nique responsabilité. |
| filiation                                                    |                                                                                             | Résidence de l'Herm - Petite<br>Vie                                      | sélectio                                                                               | n                            | Les distanc                              | es sont affichées à vol                                                      |
| Caisse réservataire<br>Prestations<br>Confort                | Aucune *                                                                                    | 85580 - Sa<br>Téléphone<br>Hébergem<br>Permaner                          | aint-Michel-en-l'Hem<br>02 51 97 36 36<br>ents proposés<br><b>it avec aide sociale</b> | 37.3km                       | Formatic                                 | n Formation                                                                  |
| :                                                            | <ul> <li>Presence parc/jardin</li> <li>Salle de restaurant<br/>pour les familles</li> </ul> | Habilité ai<br>Habilité Af                                               | de sociale : Oui<br>PL : Oui                                                           |                              |                                          |                                                                              |

Pour envoyer votre demande à l'établissement sélectionné, plusieurs possibilités s'offrent à vous :

1) Soit, vous cliquez sur « Contacter les établissements ».

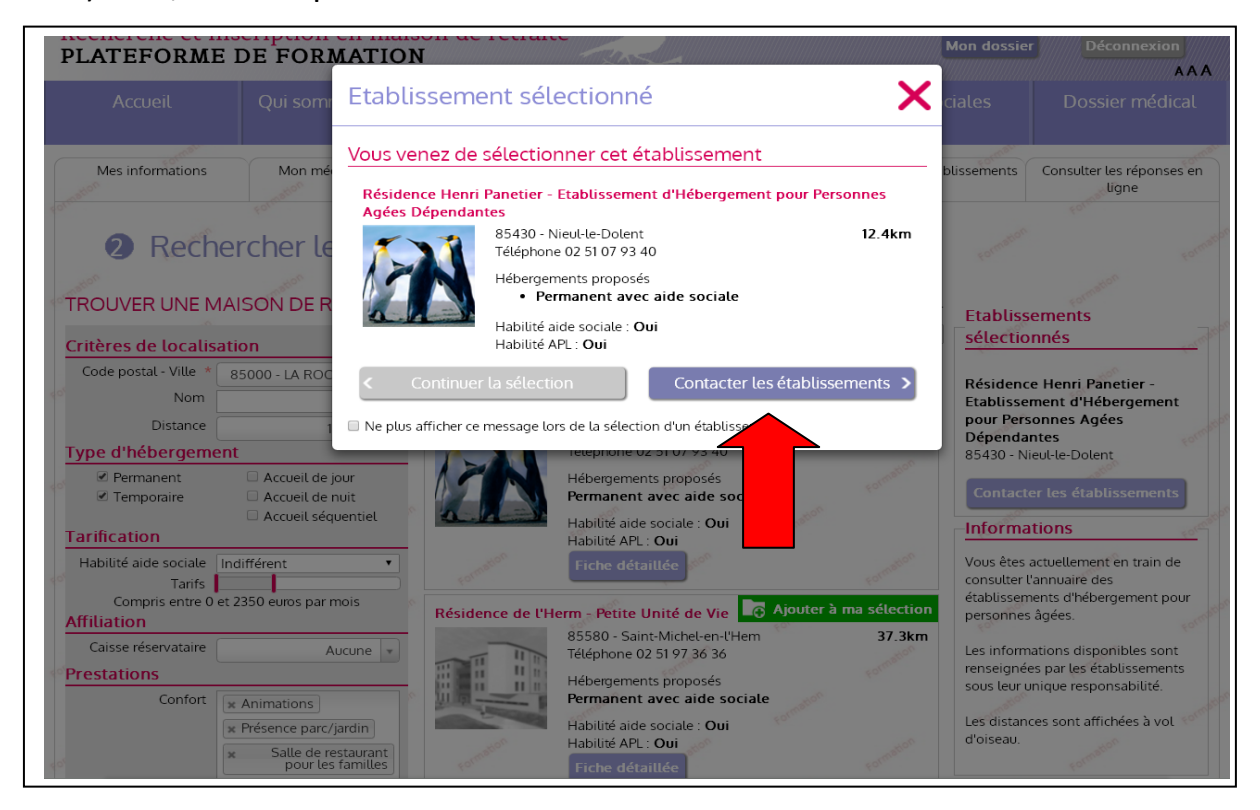

 Soit, vous cliquez sur « Continuer la sélection ». Dans ce cas, vous devez vous rendre dans l'onglet « Contacter les établissements ». Puis, cliquez sur « Envoyer la demande » à l'établissement de votre choix.

| LATEFORME                                                                                                    | DETORMITIO                                                                                                    | $\sim$                                                                                                    | ~                                                                                             |                                                                                                    | AA                                                                                                    |
|----------------------------------------------------------------------------------------------------|----------------------------------------------------------------------------------------------------|----------------------------------------------------------------------------------------------------|-----------------------------------------------------------------------------------------------|----------------------------------------------------------------------------------------------------|----------------------------------------------------------------------------------------------------|
| Accueil                                                                                                    | Qui sommes-nous                                                                                                    | ? Types<br>d'hébergements                                                                                                    | Démarches                                                                                     | Aides sociales                                                                                                    | Dossier médical                                                                                                    |
| Mes informations                                                                                                    | Mon médecin traitant                                                                                                    | Validation du volet médical                                                                                                    | Présélectionner les<br>établissements                                                         | Contacter les<br>établissements                                                                                                    | Consulter les réponses er<br>ligne                                                                                                    |
|                                                                                                    |                                                                                                    |                                                                                                    |                                                                                               | Inform                                                                                                    | nations                                                                                                    |
| demandes actives                                                                                                    | Etablissen                                                                                                    | ents connectés. Effectuer n                                                                                                    | na démarche en ligne.                                                                         | 60.                                                                                                    | FOL                                                                                                    |
| Réponses                                                                                                    | Résidence                                                                                                    | Henri Panetier - Etablissement o                                                                                                    | d'Hébergement pour                                                                            | Non Vous p                                                                                                    | nations                                                                                                    |
| Réponses<br>Vous n'avez aucune ré                                                                                                    | ponse.                                                                                                    | Henri Panetier - Etablissement o<br>Agées Dépendantes<br>Etablissement                                                                                 | d'Hébergement pour                                                                            | Non<br>envoyée<br>d'admin                                                                                                    | nations<br>ouvez dans cette page<br>er et modifier vos demandes<br>ssion en établissement                                                                                                    |
| Réponses<br>Vous n'avez aucune ré<br>En liste d'attente                                                                                                    | ponse.                                                                                                    | Henri Panetier - Etablissement of<br>Agées Dépendantes<br>Etablissement<br>Lieu 85430 - Nieul-le-Doler                                                 | d'Hébergement pour<br>Demande<br>It Selectionné le 08/v                                       | Non<br>envoyée<br>08/2016 par                                                                                                    | nations<br>puvez dans cette page<br>er et modifier vos demandes<br>ssion en établissement<br>gement pour personnes                                                                                                    |
| Réponses<br>Vous n'avez aucune ré<br>En liste d'attente<br>Aucune demande n'es                                                                                                    | ponse.<br>t sur liste                                                                                                    | Henri Panetier - Etablissement of<br>Agées Dépendantes<br>Etablissement<br>Lieu 85430 - Nieul-le-Doler<br>Téléphone 02 51 07 93 40<br>Friche défaillée | d'Hébergement pour<br>Demande<br>nt Sélectionné le 08/<br>vous-même                           | Non<br>envoyée<br>08/2016 par<br>08/2016 par                                                                                                    | nations<br>puvez dans cette page<br>er et modifier vos demandes<br>ision en établissement<br>gement pour personnes<br>établissements qui ne sont                                                                                                    |
| Réponses<br>Vous n'avez aucune ré<br>En liste d'attente<br>Aucune demande n'es<br>d'attente.                                                                                                    | ponse.<br>t sur liste                                                                                                    | Henri Panetier - Etablissement of<br>Agées Dépendante<br>Etablissement<br>Lieu 85430 - Nieut-le-Doler<br>Téléphone 02 51 07 93 40<br>Fiche détaillée   | d'Hébergement pour<br>Demande<br>at Sélectionné le 08/v<br>vous-même                          | Non<br>envoyée<br>08/2016 par<br>Pour let<br>pas con<br>d'héber<br>âgées<br>Pour let<br>pas con<br>deman                                                                                                    | nations<br>puvez dans cette page<br>er et modifier vos demandes<br>ssion en établissement<br>gement pour personnes<br>s établissements qui ne sont<br>inectés à Via Trajectoire, la<br>te doi: être envoyée de                                                                                                    |
| Réponses<br>Vous n'avez aucune ré<br>En liste d'attente<br>Aucune demande n'es<br>d'attente.<br>Envoyées sans ré                                                                                                    | ponse.<br>t sur liste<br>sponses<br>béginnes<br>béginnes<br>béginnes<br>béginnes<br>béginnes<br>bétails                                                                                                    | Henri Panetier - Etablissement or<br>Agées Dépendantes<br>Etablissement<br>Lieu 85430 - Nieul-le-Doler<br>Téléphone 02 51 07 93 40<br>Fiche détaillée  | d'Hébergement pour<br>Demande<br>It Sélectionné le 08/v<br>vous-même<br>Envoyer la demande    | Non<br>envoyée<br>08/2016 par<br>sélectionner                                                                                                    | nations<br>puvez dans cette page<br>er et modifier vos demandes<br>sion en établissement<br>gement pour personnes<br>s établissements qui ne sont<br>intectés à Via Trajectoire, la<br>de doit être envoyée de<br>e conventionnelle.                                                                                                    |
| Réponses<br>Vous n'avez aucune ré<br>En liste d'attente<br>Aucune demande n'es<br>d'attente.<br>Envoyées sans ré<br>Aucune demande enver<br>réponse.                                                                                                    | ponse.<br>t sur liste<br>sponses<br>oyde sans                                                                                                    | Henri Panetier - Etablissement of<br>Agées Dépendantes<br>Etablissement<br>Lieu 85430 - Nieul-le-Doler<br>Téléphone 02 51 07 93 40<br>Fiche détaillée  | d'Hébergement pour<br>Demande<br>Sélectionné le 08/v<br>vous-même<br>Envoyer la demande       | Non<br>envoyée<br>08/2016 par<br>esélectionner<br>sélectionner                                                                                                    | nations<br>puvez dans cette page<br>er et modifier vos demandes<br>usion en établissement<br>gement pour personnes<br>s établissements qui ne sont<br>inectés à Via Trajectoire, la<br>de doit être envoyée de<br>e conventionnelle.<br>la nous vous proposons<br>mer le formulaire cerfa de                                                     |
| Réponses<br>Vous n'avez aucune ré<br>En liste d'attente<br>Aucune demande n'es<br>d'attente.<br>Envoyées sans ré<br>Aucune demande envir<br>réponse.<br>Calidation du vole                                                                                    | ponse.<br>t sur liste<br>ponses<br>ponses<br>ponses<br>ponses<br>ponses<br>ponses<br>ponses<br>ponse.<br>ponse.<br>potention<br>potention<br>potentio | Henri Panetier - Etablissement of<br>Agées Dépendantes<br>Etablissement<br>Lieu 85430 - Nieul-le-Doler<br>Téléphone 02 51 07 93 40<br>Fiche détaillée  | d'Hébergement pour<br>Demande<br>Sélectionné le 08/<br>vous-même<br>Envoyer la demande        | Non<br>envoyée<br>08/2016 par<br>sélectionner<br>bour ce<br>d'impri<br>deman<br>manièn<br>Pour ce<br>d'impri<br>deman<br>Pour ce<br>d'impri                                                                                                    | nations<br>buvez dans cette page<br>er et modifier vos demandes<br>usion en établissement<br>gement pour personnes<br>s'établissements qui ne sont<br>unectés à Via Trajectoire, la<br>de doit être envoyée de<br>e conventionnelle.<br>la nous vous proposons<br>mer le formulaire cerfa de<br>de d'admission en<br>had.                        |
| Réponses<br>Vous n'avez aucune ré<br>En liste d'attente<br>Aucune demande n'es<br>d'attente.<br>Envoyées sans ré<br>Aucune demande envir<br>réponse.<br>Calidation du vole                                                                                    | ponse.<br>t sur liste<br>sponses<br>oyée sans<br>t médical<br>nas validé                                                                                                    | Henri Panetier - Etablissement of<br>Agées Dépendantes<br>Etablissement<br>Lieu 85430 - Nieul-le-Doler<br>Téléphone 02 51 07 93 40<br>Fiche détaillée  | d'Hébergement pour<br>Demande<br>Sélectionné le 08/<br>vous-même<br>Envoyer la demande        | Non<br>envoyée<br>08/2016 par<br>sélectionner<br>vous pi<br>consult<br>d'admi<br>d'héber<br>âgées.<br>Pour lei<br>pas cor<br>deman<br>manièn<br>Pour ce<br>d'impri<br>deman<br>Ehpa/E                                                                                                    | nations<br>puvez dans cette page<br>er et modifier vos demandes<br>ission en établissement<br>gement pour personnes<br>s établissements qui ne sont<br>inectés à Via Trajectoire, la<br>de doit être envoyée de<br>e conventionnelle.<br>la nous vous proposons<br>mer le formulaire cerfa de<br>de d'admission en<br>hpad.                      |
| Réponses<br>Vous n'avez aucune ré<br>En liste d'attente<br>Aucune demande n'es<br>d'attente.<br>Envoyées sans ré<br>Aucune demande envir<br>réponse.<br>/alidation du vole<br>oure volet médical n'est<br>our en savoir plus sur les<br>uvolet médical chiest | ponse.<br>t sur liste<br>sponses<br>oyée sans<br>t médical<br>pas validé<br>validation<br>erici                                                                                                    | Henri Panetier - Etablissement of<br>Agées Dépendants<br>Etablissement<br>Lieu 85430 - Nieut-le-Doler<br>Téléphone 02 51 07 93 40<br>Fiche détaillée   | d'Hébergement pour<br>Demande<br>st Sélectionné le 08/v<br>vous-même<br>Envoyer la demande Dé | Non<br>envoyée<br>08/2016 par<br>08/2016 par<br>esélectionner<br>vous particulation<br>d'admia<br>d'admia<br>d'admia<br>d'admia<br>d'admia<br>d'admia<br>d'admia<br>d'admia<br>d'admia<br>seconstructure<br>pas con<br>demann<br>Pour ter<br>pas con<br>demann<br>Pour ce<br>d'imprin<br>deman<br>Ehpa/E | nations<br>buvez dans cette page<br>er et modifier vos demandes<br>ision en établissement<br>gement pour personnes<br>s établissements qui ne sont<br>inectés à Via Trajectoire, la<br>de doit être envoyée de<br>e conventionnelle.<br>la nous vous proposons<br>mer le formulaire cerfa de<br>de d'admission en<br>npad.<br>imer le formulaire |

Dans les deux cas, une fenêtre va s'ouvrir (voir image ci-dessous). Vous devez sélectionner le type d'hébergement souhaité et l'urgence de votre demande. Vous pouvez également écrire un commentaire. Ce commentaire sera lisible uniquement par l'établissement contacté. Puis, cliquez sur « Envoyer la demande ».

|                   | I rajectoire                                               | Envoyer la de           | mande                  |                        | ×                         | BOND                        | JAMES                                           |
|-------------------|------------------------------------------------------------|-------------------------|------------------------|------------------------|---------------------------|-----------------------------|-------------------------------------------------|
| Rech              | erche et inscripti                                         | on                      | nanac                  |                        | ~                         | Dossier                     | n°33744168                                      |
| PLAT              | EFORME DE FO                                               | Choisir un type d'I     | nébergement            |                        |                           |                             | Déconnexion                                     |
| ,                 |                                                            | Type d'hébergement      | * Hébergement perm     | anent                  | Ŧ                         |                             |                                                 |
|                   |                                                            | Urgence de la demande   | Immédiat               |                        | *                         |                             |                                                 |
|                   | matu                                                       | Commentaire (facultatif | )                      |                        |                           | and the second              | and the second                                  |
| Me                | s informations Mor                                         | n mé                    |                        |                        | 10                        | r les                       | Consulter les réponses en                       |
| connation         |                                                            |                         | E C                    | nvoyer la demande 🛛 R  | letour                    | nents                       | ugne                                            |
|                   |                                                            |                         |                        |                        |                           |                             |                                                 |
|                   | B Contacter I                                              | es établisseme          | nts <sub>tome</sub>    | T tarren               |                           |                             |                                                 |
|                   |                                                            |                         |                        | irier par : Fi         | at de la demande <b>1</b> | -                           |                                                 |
| de Dem            | andes actives                                              | - Etablissements conne  | ctés. Effectuer ma     | a démarche en ligne.   | 50°                       | _<br>Informati              | 0.05                                            |
| 0 dem             | ande active                                                |                         |                        | matton                 |                           | mormat                      |                                                 |
| Ré                | ponses                                                     | Résidence Henri Panetie | r - Etablissement d'   | Hébergement pour Perso | nnes Non<br>envovée       | Vous pouvez<br>consulter et | dans cette page                                 |
| Jo Vou:           | s n'avez aucune réponse.                                   | Agees Dependantes       | sement                 | Demande                | Forme                     | d'admission                 | en établissement                                |
| En                | liste d'attente                                            | Lieu 8                  | 5430 - Nieul-le-Dolent | Sélectionné le 08      | /08/2016 par              | d'hébergem<br>âgées         | ent pour personnes                              |
| Auc               | une demande n'est sur liste                                | - Téléph                | one 02 51 07 93 40     | vous-même              |                           | Format                      |                                                 |
| d'ati             | tente.                                                     | Fich                    | e détaillée            |                        |                           | Pour les étak               | lissements qui ne sont                          |
| eef Env           | oyées sans réponses                                        | Form.                   |                        | Form                   | Form                      | demande do                  | it être envoyée de                              |
| Auc               | une demande envoyée sans                                   | - Détails               | matton E               | Envoyer la demande     | Désélectionner            | manière con<br>Pour cela no | ventionnelle.                                   |
| répo              | inse.                                                      |                         |                        |                        |                           | d'imprimer l                | e formulaire cerfa de                           |
| Ja Valid          | ation du volet médical                                     | L cormation             |                        |                        |                           | demande d'                  | admission en                                    |
| Votre             | volet médical n'est pas validé                             | aton .                  |                        |                        |                           | Imprimer                    | le formulaire                                   |
| Pour ei<br>du vol | n savoir plus sur la validation<br>et médical, cliquez-ici |                         |                        |                        |                           | For                         | Form                                            |
|                   | cernearcag cargoez-rei.                                    |                         |                        |                        |                           | Les informat                | ions disponibles sont<br>par les établissements |
| <u>۲</u>          |                                                            |                         |                        |                        |                           | sous leur un                | que responsabilité.                             |

pouvez vous rendre dans l'onglet « Consulter les réponses en ligne ». Si c'est le cas, vous devez voir, à côté de l'établissement contacté, un rectangle vert « Demande envoyée en attente de réponse ».

| e orientation personnalisée<br>echerche et ins<br>LATEFORME                                                                                                    | cription en maiso<br>DE FORMATION                                | n de retraite                                                                                                    | 2                                                                                                    | Mon dossie                                                                                                    | ID JAMES<br>sier n°33744168<br>er Déconnexion                                                                                                    |
|----------------------------------------------------------------------------------------------------|------------------------------------------------------------------|----------------------------------------------------------------------------------------------------|----------------------------------------------------------------------------------------------------|----------------------------------------------------------------------------------------------------|----------------------------------------------------------------------------------------------------|
| Accueil                                                                                                    | Qui sommes-nous ?                                                | Types<br>d'hébergements                                                                                                    | Démarches                                                                                                    | Aides sociales                                                                                                    | Dossier médical                                                                                                    |
| Mes informations                                                                                                    | Mon médecin traitant                                             | Validation du volet médical                                                                                                    | Présélectionner les                                                                                                    | Contacter les établissements                                                                                                    | Consulter les réponse                                                                                                    |
| 4 Consu                                                                                                    | lter les répons                                                  | es des établiss                                                                                                    | ements<br>Trier par :                                                                                                    | Etat de la demande •                                                                                                    | en ligne                                                                                                    |
| Consu     Demandes actives     I demande active                                                                                                    | lter les répons                                                  | es des établiss                                                                                                    | etablissements<br>ements<br>Trier par : [                                                                                                    | Etat de la demande •                                                                                                    | en ligne                                                                                                    |
| CONSU     Consu     Consu     Cons     Consu     Consu     Consu     Consu     Consu     Consu     Co | Iter les répons<br>Mes demande<br>Résidence Hel<br>pour Personne | es des établiss                                                                                                    | établissements<br>ements<br>Trier par : [<br>'Hébergement Demand<br>attente                                                                                     | Etat de la demande  Informa de envoyée en ous pour ous pour ous po | en ligne<br>ations<br>vez dans cette page<br>et modifier vos demandes                                                                            |
| Consu     Consu     Cons     Consu     Consu     Consu     Consu     Consu     Consu     Co | Mes demande<br>Résidence He<br>pour Personne                     | es des établiss<br>es<br>ri Panetier - Etablissement d<br>s Agées Dépendantes<br>Etablissement                                                                                | établissements<br>ements<br>Trier par :<br>'Hébergemen Demande<br>attente<br>Demande                                                                            | Etat de la demande                                                                                                    | en ligne<br>ations<br>vez dans cette page<br>et modifier vos demandes<br>on en établissement<br>ement pour personnes                             |
| Consu     Consu     Consu     Consu     Consu     Consu     Consu     Consu     Consu     Consult     Consult | Mes demande<br>Mes demande<br>Pour Personne                      | es des établiss<br>es<br>ri Panetier - Etablissement d<br>s Agées Dépendantes<br>Etablissement<br>Lieu 85430 - Nieul-te-Dolem<br>Téléphone 02 51 07 93 40                     | etablissements<br>ements<br>Trier par : [<br>'Hébergement<br>Demande<br>te Sélectionné le 0<br>vous-même                                                        | Etat de la demande                                                                                                    | en ligne<br>ations<br>vez dans cette page<br>et modifier vos demandes<br>ion en établissement<br>ement pour personnes                            |
| Consu     Consu     Consu     Consu     Consu     Consu     Consu     Consu     Consu     Consult     Consult | onse.<br>sur liste                                               | es des établiss<br>es<br>ri Panetier - Etablissement d<br>s Agées Dépendantes<br>Etablissement<br>Lieu 85430 - Nieut-le-Dolent<br>Téléphone 02 51 07 93 40<br>Fiche détaillée | établissements<br>ements<br>Trier par :<br>'Hébergemen Demande<br>:<br>Demande<br>Demande<br>Sélectionné le 0<br>vous-même<br>Envoyée le 08/0<br>Hébergement pr | Etat de la demande                                                                                                    | en ligne<br>ations<br>vez dans cette page<br>et modifier vos demandes<br>on en établissement<br>ement pour personnes<br>mations disponibles sont |

3